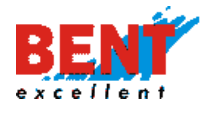

# EasyTracker nadzorni center Navodila za uporabo

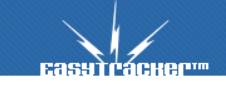

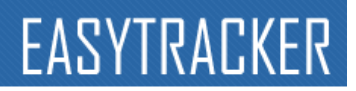

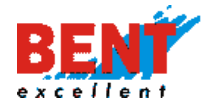

## EasyTracker nadzorni center

| Kako deluje sistem EasyTracker           |                              |
|------------------------------------------|------------------------------|
| Dostop do uporabniškega vmesnika         |                              |
| Pregled vozil na zemljevidu              |                              |
| Pregled trenutne lokacije vozil          |                              |
| Ogled zgodovine poti                     |                              |
| Ogled Interesnih točk na zemljevidu      | 5                            |
| Dodajanje interesnih točk                | 5                            |
| Prometne informacije                     | Error! Bookmark not defined. |
| Iskanje lokacije na zemljevidu           |                              |
| Tekstovni pregledi vozil                 |                              |
| Trenutno stanje vozil                    | 7                            |
| Pošiljanje sporočil                      | Error! Bookmark not defined. |
| Dnevna poročila                          |                              |
| Mesečna poročila                         |                              |
| Poročila interesnih točk                 |                              |
| Stroški vozil                            |                              |
| Potni nalogi                             |                              |
| Načrtovanje obiskov                      | Error! Bookmark not defined. |
| Pregled na mobilnem telefonu             |                              |
| Spremembe pri uporabljanju podizvajalcev |                              |
| Nastavitve                               |                              |
| Upravljanje z uporabniki                 |                              |
| Prikaz in podatki vozil                  |                              |
| Spreminjanje tipov interesnih točk       |                              |
| Ostale sistemske nastavitve              |                              |
| Odpravljanje napak                       |                              |
| Pogosta vprašanja:                       |                              |

1

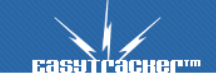

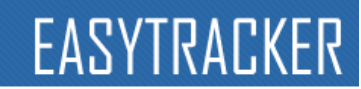

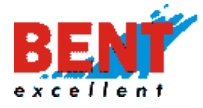

## Kako deluje sistem EasyTracker

Sistem EasyTracker deluje s pomočjo naprave, ki je vgrajena v vsako sledeno vozilo. Naprava prejema podatke o svoji trenutni lokaciji preko GPS satelitov in jih posreduje preko GPRS omrežja na strežnik (slika 1.1). Strežnik ima dobljene lokacije shranjene in jih prikaže na portalu <u>http://track.easytracker.si</u>.

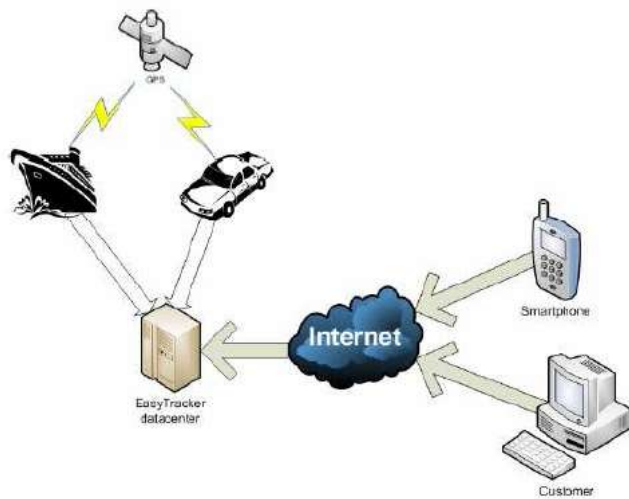

Slika 1.1 potek komunikacije sistema EasyTracker

V primeru izpada GPRS omrežja ali nahajanja vozila v območju tujega mobilnega operaterja si naprava shranjuje podatke o prevoženi poti. Ti shranjeni podatki se pošlejo na strežnik ob prihodu naprave v območje domačega mobilnega operaterja ali ob ponovnem delovanju GPRS omrežja. Ko se podatki o zgodovini voženj prenesejo na strežnik so tudi vidni uporabnikom.

### Dostop do uporabniškega vmesnika

Uporabniški vmesnik za storitev EasyTracker je na voljo na internet strani. Za uporabo uporabniškega vmesnika Vam ni treba imeti nameščenega nobenega programa.

Do vmesnika lahko dostopate iz katerekoli lokacije z preprostim obiskom internet strani na naslovu <u>http://track.easytracker.si</u> . Priporočamo uporabo internet brskalnika Internet Explorer zadnje verzije.

Na vstopni strani se prijavite v obrazcu, ki se nahaja zgoraj levo (slika 2.1), z uporabniškim imenom in geslom, ki Vam je bilo dodeljeno.

Različna uporabniška imena imajo tudi različne dostope in zaradi tega morda ne boste videli vseh funkcionalnosti sistema.

Če želite pridobiti dostop do vseh funkcionalnosti sistema se obrnite na pristojno osebo v Vašem podjetju ali na svetovalca v podjetju Bent.

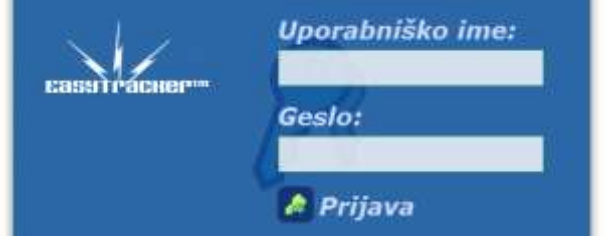

Slika 2.1 Vnos uporabniškega imena in gesla

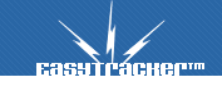

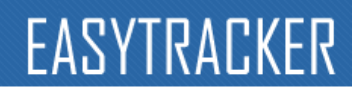

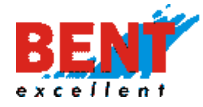

## Pregled vozil na zemljevidu

Po uspešni prijavi v sistem lahko preverite lokacijo vozil na zemljevidu. Z klikom na zavihek

ZEMLJEVID se Vam prikaže seznam vseh Vaših sledenih vozil (slika 3.1) in na zemljevidu prikazana trenutna lokacija vozil, ki se premikajo. Za pregled lokacije posameznih vozil obkljukajte potrdilno polje ob vozilu, ki ga želite videti.

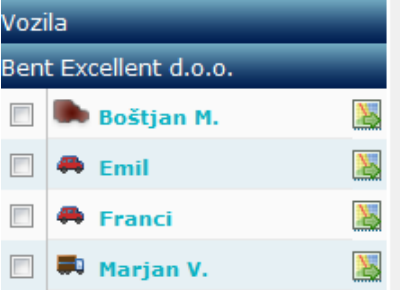

Slika 3.1 seznam vseh sledenih vozil

#### Pregled trenutne lokacije vozil

Če želite videti trenutno lokacijo vozila obkljukajte potrdilno polje ob vozilu in kliknite na desno od imena vsakega vozila na seznamu vseh vozil (slika 3.2). Ob kliku na se Vam zemljevid avtomatsko premakne na lokacijo vozila.

| Voz     | ila                |  |
|---------|--------------------|--|
|         | 🚐 Renault Master 📓 |  |
|         | 🚐 demo 001 🕌       |  |
|         | 🚐 demo 002 🕌       |  |
|         | 🚓 demo 021 🕌       |  |
| ē       | 🚐 demo 022 👗       |  |
| 🖶 🏚 🧠 🞏 |                    |  |

Slika 3.2 seznam vseh vozil z označenim enim vozilom

Ob istem času lahko na zemljevidu spremljate tudi več vozil. Označite si vozila, ki jih želite spremljati, in njihove trenutne lokacije se Vam bodo prikazale na zemljevidu.

Stran se avtomatsko osvežuje na 20 sekund in za spremljanje v realnem času Vam ni potrebno ročno osveževati celotne strani.

### Ogled zgodovine poti

Na zemljevidu si lahko prav tako ogledate zgodovino poti. Za prikaz zgodovine poti morate izbrati čas in datum do katerega želite videti pot in trajanje poti. To lahko storite v okvirčku pod seznamom vseh vozil (slika 3.3)

| Zgodovina poti |                    |  |
|----------------|--------------------|--|
| Prikaži pot: 📘 |                    |  |
| Konec:         | 25.11.2006 16:54 🕑 |  |
| Obdobje:       | -1 ura 💌           |  |
| Premik:        | - +                |  |

Slika 3.3 okvir »Zgodovina poti«

Pod konec zapišite čas in datum konca poti, ki si jo želite ogledati, v formatu dd.mm.yyyy hh:mm . Pri padajočem menu-ju si izberite trajanje poti. Po končani izbiri konca in trajanja

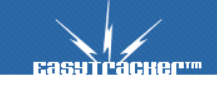

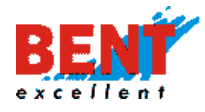

poti kliknite na »Prikaži pot« in na zemljevidu se Vam bo prikazala željena pot za označeno vozilo.

V primeru da želite obdobje izbirati bolj natančno kot z padajočem menujem lahko v nastavitvah spremenite tip vnosnega polja. Za bolj natančni opis si oglejte razdelek Nastavitve -> Ostale sistemske nastavitve .

Po želji se lahko premikate z gumboma - + naprej oziroma nazaj po časovnem obdobju, ki ste ga izbrali.

Na zemljevidu se Vam tudi za prikazano pot izrišejo vsi postanki vozila, ki so označeni z 🥌 . Pri premiku miškinega kurzorja čez ikono, ki predstavlja postanek, se Vam izpišejo podatki o postanku (čas, datum, trajanje postanka).

#### Ogled Interesnih točk na zemljevidu

Na portalu EasyTracker si lahko tudi dodajate lastne interesne točke. Interesne točke so objekti oziroma razlogi zaradi katerih se terenski delavci ustavljajo. Primeri interesnih točk so: gostilna, skladišče, stranka, matično podjetje,...

Ob pravilni rabi interesnih točk se Vam ob vsakem postanku v bližini interesne točke (do 300 metrov zračne razdalje) zabeleži tudi obisk interesne točke in postanek pravilno označi.

Trenutno prikazane interesne točke si označite v okvirčku pod okvirjem zgodovine poti (slika 3.4).

| Interesne točke               |
|-------------------------------|
| Prikazane interesne točke:    |
| 🗖 Gostinski objekt            |
| 🔽 Mesto                       |
| 🔽 Stranka                     |
| 🗖 Črpalka                     |
| 🗖 Ostalo                      |
| 🥅 Prometne informacije        |
| 🗖 Ostale prometne informacije |
| 📀 Nova interesna točka        |

Slika 3.4 okvir »Interesne točke«

Pri premiku miškinega kurzorja čez ikono, ki predstavlja interesno točko, se Vam izpišejo vsi podatki o njej (tip,ime in opis).

### Dodajanje interesnih točk

Če želite dodati novo interesno točko kliknite na Nova interesna točka v okvirju »Interesne točke«. Nato kliknite na zemljevidu na lokacijo, kjer se interesna točka nahaja in odprlo se Vam bo novo pogovorno okno (slika 3.5). V tem pogovornem oknu označite tip interesne točke, vpišite naziv in kliknite shrani . Sedaj je interesna točka dodana in si jo lahko ogledate na zemljevidu. Prav tako so Vam na voljo še ostali podatki o interesni točki, ki jih

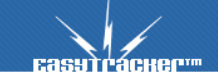

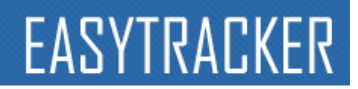

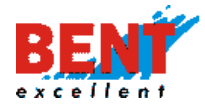

lahko vnesete (regija,email,skrbnik, okolica za postanek). Okolica za postanek pomeni razdaljo (radij) v metrih znotraj katerega se bodo postanki upoštevali pri novo dodani interesni točki.

| Nova točka          |                    |
|---------------------|--------------------|
| Tip:                | Gostinski objekt 🔻 |
| Naziv:              |                    |
| Referenca           |                    |
| Region              |                    |
| E-mail              |                    |
| Skrbnik             |                    |
| Okolica za postanek | 450                |
| Kratek opis:        |                    |
| *                   |                    |
|                     |                    |
| Ψ                   |                    |
| Shrani              | Prekliči           |

Slika 3.5 pogovorno okno za vnos interesne točke

#### Iskanje lokacije na zemljevidu

Z iskalnikom lokacij nad zemljevidom (slika 3.7) lahko tudi hitro poiščete željeno lokacijo. Vse kar morate storiti je, da v njega vtipkate ulica ter kraj in pritisnete gumb Išči lokacijo. Vse kar morate storiti je, da v njega vtipkate ulica ter kraj in pritisnete gumb Najdeni zadetki se Vam bodo izpisali spodaj in njihovo lokacijo lahko preverite z klikom na ikono Prav tako se Vam izpiše 5 najbljižjih vozil. Lokacijo lahko tudi iščete po imenu stranke (npr. Mercator,Ljubljana)

| Iskalnik lokacij: Ulica: |      | , poštna številka: | , kraj: | Išči lokacijo |
|--------------------------|------|--------------------|---------|---------------|
| Slika 3.7 Iskalnik loka  | acij |                    |         |               |

### Tekstovni pregledi vozil

| Za hitrejši nadzor in upravljanje z voz                                 | ili so na voljo tudi tekstovni   | Aktualno                 |
|-------------------------------------------------------------------------|----------------------------------|--------------------------|
| pregledi podatkov za vsa vozila. Do n                                   | ijih dostopate z klikom na       | 🕞 Terminal               |
| νοτια                                                                   |                                  | Terminal postanki        |
| zavihek vozick .                                                        |                                  | Stanje vozil             |
|                                                                         |                                  | 💹 Sledenje na zemljevidu |
| Na levi strani se Vam bo prikazal mer<br>tekstovne preglede (slika 4 1) | nu z povezavami na različne      | 🖓 Sporočila              |
|                                                                         |                                  | Poročila                 |
|                                                                         |                                  | 🍘 Dnevna poročila        |
|                                                                         |                                  | Mesečna poročila         |
|                                                                         |                                  | 🛄 Poročila za obdobje    |
|                                                                         |                                  | 🕹 Interesne točke        |
|                                                                         |                                  | Potni nalogi             |
|                                                                         |                                  | 🛃 Delovni nalogi         |
|                                                                         |                                  | 🔒 Uvoz podatkov          |
|                                                                         |                                  | 🚧 Obiskanost             |
|                                                                         |                                  | 🖄 Analiza                |
|                                                                         |                                  | Vozni park               |
|                                                                         | Slika 4.1 levi menu z navigacijo | 🖶 Stroški vozil          |
| Pacultuanum                                                             |                                  |                          |

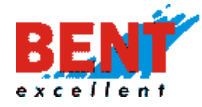

#### Trenutno stanje vozil

Če kliknete na zavihek VOZILA se Vam bodo prikazale trenutne lokacije vseh sledenih vozil.

Za vsako sledeno vozilo je zapisan čas zadnjega poslanega podatka, zadnja lokacija (tekstovni opis v obliki: država, občina, naselje, ulica, hišna številka), moč gps signala,hitrost in status vozila. Vsako vozilo ima vsaj tri statuse (miruje, se ne premika in se premika). Pri taksi službah sta na voljo še dodatna statusa (zaseden, prost), ki prikazujeta trenutno stanje taksimetra.

V veliki večini primerov je zadnji podatek tudi zadnji premika vozila, vendar je lahko tudi čas večje spremembe v močnosti gps signala.

#### Dnevna poročila

Na dnevnih poročilih se vidijo vožnje celotnega dneva za posamezno vozilo. Do njih se pride z klikom na *Dnevna poročila* v levem menuju. Na sredini zaslona se Vam po kliku na povezavo prikažejo vsi podatki enega vozila za trenutni dan.

Vozilo za katerega želite podatke lahko zamenjate v padajočim menuju. Spremenite lahko tudi datum poročila z klikom na ustrezni dan v mesecu pod padajočim menujem z izbiro vozila (slika 4.3). Po mesecih se premikate z gumboma levo,desno ob skrajnih koncih dnevov v mesecu.

Vozilo: demo 001 November, 2006 1 2 3 4 5 6 7 8 9 10 11 12 13 14 15 16 17 18 19 20 21 22 23 24 25 26 27 28 29 30 Slika 4.3 navigacija za poročila

Poročilo si lahko natisnete z klikom na Atisni poročilo 🕤 ali pa si lahko na večjem zemljevidu ogledate celotno zgodovino poti za izbrani dan z klikom na Neti pot dneva na zemljevidu

Na dnevnih poročilih je viden seznam vseh postankov za izbrani dan in izbrano vozilo. V primeru, da se v bližini postanka nahaja interesna točka, se poleg kraja postanka izpiše tudi ime interesne točke. Če želite videti točno lokacijo postanka na zemljevidu kliknite na ikono so postanku.

V dnevnih poročilih je vključena tudi urna statistika, ki za vsako uro v dnevu prikaže prevoženo razdaljo, najvišjo hitrost, povprečno hitrost in podatke o postankih. »Dnevni graf« povprečne hitrosti in prevožene poti za posamezno uro v dnevu je prav tako viden pod tabelaričnim izpisom urne statistike.

Če želite videti dejanske čase premikanja vozil in tako določiti realni delovni čas si lahko ogledate graf »Vožnja« (slika 4.4). Z modrimi črtami so označena obdobja ko se je vozilo premikalo. Prazni deli grafa pomenijo, da se vozilo ni gibalo.

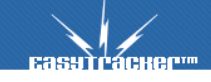

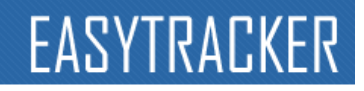

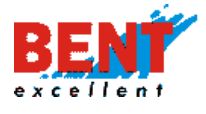

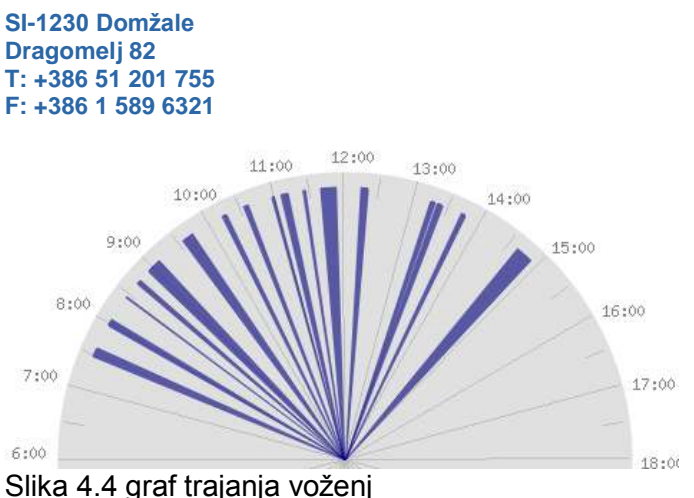

Slika 4.4 graf trajarija vozerij

Prav tako so v dnevnih poročilih navedene daljše prevožene relacije. Za vsako relacijo je naveden kraj in čas odhoda ter prihoda in število prevoženih kilometrov.

| Relacija                    |                               |        | Čas     |                          |
|-----------------------------|-------------------------------|--------|---------|--------------------------|
| bo                          | do                            | odhoda | prihoda | prevozenih<br>kilometrov |
| DOMŽALE, DRAGOMELJ          | DOMŽALE, ŠKRJANČEVO           | 7:32   | 8:04    | 7.3 km                   |
| DOMŽALE, ŠKRJANČEVO         | LJUBLJANA, CESTA 24. JUNIJA   | 8:26   | 9:08    | 14.1 km                  |
| LJUBLJANA, CESTA 24. JUNIJA | LJUBLJANA, LITIJSKA CESTA     | 9:34   | 9:44    | 11.4 km                  |
| LJUBLJANA, LITIJSKA CESTA   | LJUBLJANA, KAJUHOVA ULICA     | 9:59   | 10:37   | 5.1 km                   |
|                             | Ι ΊΠΒΙ ΊΔΝΔ ΚΆΔΝΙČΕ\/Δ ΗΙ ΤΟΔ | 10:58  | 11.27   | 54 km                    |

Slika 4.5 prevožene relacije

#### Mesečna poročila

Mesečna poročila so namenjena hitremu in osnovnemu pregledu vozila za celotni mesec. Do njih pridete z klikom na Mesečna poročila v levem meniju.

Izbira vozila in časovnega obdobja za poročilo je podobna kot pri dnevnih poročilih. Vozilo si izberete v padajočem menuju, posamezni mesec pa z klikom na ime meseca.

Na mesečnih poročilih je vidna statistika ravnanja z vozilom glede na dan v mesecu. Na dnevni statistiki lahko vidite za vsak dan v izbranem mesecu prevoženo razdaljo, najvišjo hitrost, povprečno hitrost, število postankov in trajanje postankov.

V mesečnih poročilih je prav tako seznam vseh postankov za trenutno gledani mesec.

#### Poročila za obdobje

Za razliko dnevnih in mesečnih poročil Vam ta poročila omogočajo pregled za poljubno obdobje kot tudi pregledovanje po vozniku in ne po vozilu.

V vnosnem polju izberite vozilo ali voznika ter vpišite obdobje za katerega Vas zanimajo vožnje. V kolikor nimate možnosti izbirati voznika nimate določenih voznikov (glej Nastavitve). Po končanem vnosu kliknite na gumb »Prikaži« (slika 4.6).

| Vozilo:   | Boštjan M.           |    | * Prikaži |
|-----------|----------------------|----|-----------|
| Obdobie   | od: 03.03.2010 00:00 | 18 |           |
| poročila: | do: 03.03.2010 23:59 | 19 |           |

Slika 4.6 Vnosno polje pri poročilih za obdobje.

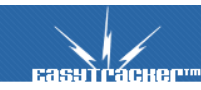

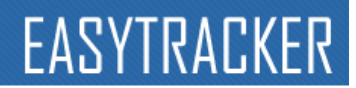

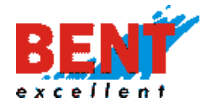

Po kliku na gumb »Prikaži« se Vam za določeno obdobje izpišejo relacije vozila z časom začetka, konca ter številom prevoženih kilometrov. Vsaka relacija je prav tako označena ali je bila narejena znotraj ali izven delovnega časa. Za nastavitev delovnega časa glej Nastavitve.

Prav tako so izpisani vsi postanki vozila ter urna statistika za izbrano obdobje.

#### Analiza

Do analize voženj dostopate preko levega menuja z klikom na Analiza . Analiza voženj Vanm prikaže redne lokacije kjer se vozila ustavljajo kot Vam tudi ponudi optimizacijo samih poti.

Analiza je lahko narejena po vozniku ali po določenih vozilih. Prav tako je narejena za katerokoli obdobje in ima več tipov. Lahko je narejena glede na vse postanke ali samo glede na postanke pri interesnih točkah. V kolikor imate v interesnih točkah vpisano tudi vašo interno regijo je možnost analize tudi po »Interesne točke po regijah«.

| Andiza Vozenj                           |                   |
|-----------------------------------------|-------------------|
| Vozilo: Gasper R. (driver_iButton) 🔹 Na | ančnost: Manjša 🔻 |
| Obdobje od: 1.02.2010 00:00             | Prikaži           |
|                                         |                   |

Slika 4.7 vnosno polje za analizo voženj

Po pravilno izpolnjenih vnosnih poljih kliknite na gumb »Prikaži«. Na zemljevidu Slovenije se Vam bodo z malimi pikami prikazali postanki, ki so grupirani glede na lokacijo (večji raznobarvni večji krogi).

Za posamezno regijo, ki jo grafično prikazujejo krogi na karti, si lahko pogledate postanke v njej. Posamezni postanki so še dodatno združeni glede na točno lokacijo.

Z tem pregledom lahko hitro ugotovite kje so se vozila večkrat ustavljala in katere daljše relacije bi lahko prevozila samo enkrat namesto večkrat.

#### Obiskanost

Pregled obiskanosti grafično prikaže na katerih lokacijah se vozila ustavljajo. Do njih pridete z klikom na <sup>se Obiskanost</sup> v levem menuju. Po tem izberete obdobje za katero želite videti obiskanost (1 teden, 2 tedna, 1 mesec..) in kliknete na <sup>se Poročilo</sup>. Na karti Slovenije se Vam potem z rdečo obarvajo regije, ki jih Vaša vozila redno obiskujejo. Prav tako lahko izberete desno od zemljevida samo določena vozila za katera želite pogledati obiskanost.

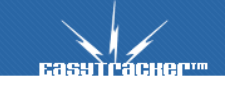

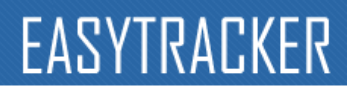

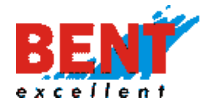

#### Poročila interesnih točk

V primeru uporabe interesnih točk Vam priporočamo tudi ogled njihovih poročil. Do poročila vseh interesnih točk pridete z klikom na <sup>d</sup> Interesne točke</sup> v levem meniju.

Na sredini zaslona se Vam bo prikazal seznam vseh interesnih točk z imenom interesne točke in podatkom o zadnjem obisku interesne točke. V primeru večih interesnih točk lahko posamezno točko poiščete preko iskalnika. Iščete lahko ali po imenu interesne točke ali pa kar po lokaciji.

Če želite videti lokacijo interesne točke na zemljevidu kliknite na 📓 in odprl se Vam bo zemljevid v manjšem oknu..

Bolj podrobno statistiko za posamezno točko dosežete z klikom na ime interesne točke in odprla se Vam bo stran z grafom in tabelaričnim izpisom zadnjih postankov.

#### Stroški vozil

V sistemu EasyTracker lahko vodite evidenco vseh stroškov vozila. To dosežete z obiskom strani z klikom na stroški vozil v levem meniju.

Kliknite na vozilo za katerega si želite ogledati vse stroške.

Na seznamu stroškov za obdobje 2 mesecev si lahko ogledate stroške. Stroški so razdeljeni na registracijo, servise in ostale stroške (gorivo, cestnina, ...). Po potrebi si lahko spremenite

obdobje in zopet kliknite na Prikaži . Prav tako lahko določite kateri tip stroškov želite za izbrano obdobje videti.

| Vozilo       | Datum stroška    | Tip stroška | Cena                 | Opis                                        |     |
|--------------|------------------|-------------|----------------------|---------------------------------------------|-----|
| 🗭 Boštjan M. | 19.02.2010 00:00 | Gorivo      | 47.61 L / 51.09 EUR  | ULTIMAX DIESEL<br>BS LUKOVICA               | e 🦓 |
| 🗭 Boštjan M. | 02.02.2010 00:00 | Gorivo      | 50 L / 54.10 EUR     | ULTIMAX DIESEL<br>BS LJUBLJANA BARJE (II-J) | Ø 🙈 |
|              |                  | 9           | 97.61 L / 105.19 EUR |                                             |     |

Slika 4.6 seznam stroškov vozila

Strošek vnesete z klikom na Codaj nov strošek Constructive in odprlo se Vam bo novo pogovorno okno v katerem vnesete potrebne podatke in kliknete na gumb Shrani strošek.

Posamezni strošek lahko tudi izbrišete z pritiskom na spoleg njegovega imena. Po pritisku na sa izbris stroška morate Vašo izbiro potrditi z pritiskom na stroška v opozorilnem oknu (slika 4.7).

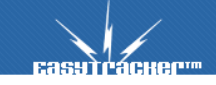

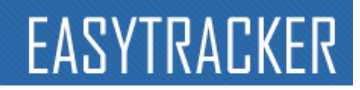

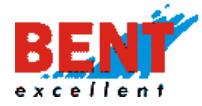

| SI-1230 Domžale<br>Dragomelj 82<br>T: +386 51 201 755<br>F: +386 1 589 6321 |                               |
|-----------------------------------------------------------------------------|-------------------------------|
| Microsoft Internet Exp                                                      | lorer 🔀                       |
| Ste prepričani                                                              | i, da želite zbrisati servis? |
| OK                                                                          | Cancel                        |

Slika 4.7 opozorilno okno za izbris stroška vozila

V primeru uporabe magna kartice se lahko vsa tankanja avtomatsko prenašajo v stroške vozila. Postopek je opisan v razdelku »Nastavitve«.

#### Potni nalogi

Z sistemom EasyTracker lahko tudi izdelujete potne naloge. Do potnih nalogov pridete z klikom na Potni nalogi v levem meniju. Izbira dneva za katerega želite izdelati ali si ogledati že obstoječ potni nalog je enaka kot pri dnevnih poročilih.

Ko izberete željeni dan se Vam prikaže seznam vseh vozil in potnih nalogov v primeru, da so že izdelani. Če vozilo še nima izdelanega potnega naloga za gledani dan Vam sistem EasyTracker ponudi možnost izdelave novega potnega naloga (slika 4.8).

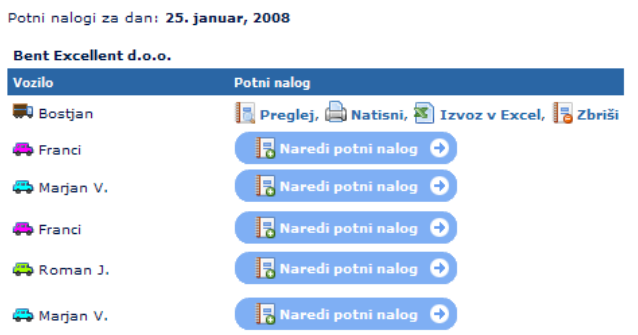

Slika 4.8 seznam in izdelava potnih nalogov

Kreiranje potnega naloga izvedete tako da kliknete na Raredi potni nalog opoleg vozila za katerega želite nalog izdelati. V oknu se Vam bo odprl že izdelani potni nalog glede na dejansko prevožene poti (Slika 4.9). Narejen potni nalog že vsebuje seznam vseh prevoženih relacij vozila za vnaprej določen dan. Posamezno relacijo lahko izbrišete z klikom na desno ob njej. Prav tako lahko dodate med obstoječe tudi novo relacijo tako, da izpolnete prazno vrstico pod relacijami in kliknete na C. Vrstni red relacij lahko menjate z vlečenjem ikone za gor oziroma dol.

Registrska številka ter ime voznika se izpolnita avtomatsko v primeru da so v Nastavitvah -> Vozila izpolnjeni vsi potrebni podatki.

Ko končate z urejanjem potnega naloga pritisnite na gumb Shrani in potni nalog bo shranjen.

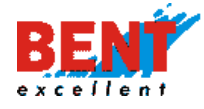

| Zaaroka meh    | tertega esalari                                                                                                    |      |                     |         |        |       |                       |                           | Maul     | a andedess ( |
|----------------|----------------------------------------------------------------------------------------------------|------|---------------------|---------|--------|-------|-----------------------|---------------------------|----------|--------------|
| Rep. consilis  | a essterninga vorila (prikuliza):                                                                                                    | _    |                     |         |        |       |                       |                           |          |              |
| Institution    | ek vozsika:                                                                                                    |      |                     | 3       | ***    | print | nak sov               | umilar) .                 |          |              |
| Korntak pa     | rialogai.                                                                                                    |      |                     |         |        |       |                       |                           |          |              |
| Sever voltege  | -                                                                                                    |      |                     |         |        |       |                       |                           |          |              |
| Relectio       |                                                                                                    | lieb |                     |         |        | -     | والربيب               | Merika                    | 1.4      | State        |
| Datana         |                                                                                                    |      | 14 (A)              | 15      | bool a | 12    | Deside<br>Contraction | presediers<br>Information | -        | Allowing     |
| CR845          | powdale, wwokovci                                                                                                    |      | Dongals' Devocation | Jr.     | 14     | Þ.    | 112                   | 8.0                       | EL       | ×            |
| 48 48.1.       | DONZALE, DAAGONELI                                                                                                    | -    | BLOVERU GRADEC      | 12      | 104    | 1     | 122                   | 128.0                     | 1        | ж            |
| and the second | STONERS GRADEC                                                                                                    |      | MIRTING GOARD COTIC | 1       | 11     | 1×    | 22                    | 1.16                      | T.C      | ×            |
| 11 10.0        | attration ecanit portiç                                                                                                    |      | Insta               |         | 110    | 1     | 122                   | 42.0                      | 1        |              |
| 20.23          | 194001                                                                                                    |      | 124052              | 11      | 107    | 11    | 124                   | 2.4                       | 1.1      | *            |
|                |                                                                                                    |      |                     |         |        |       |                       | Nont                      | e storte | 240.7        |
| 0 11.1.        |                                                                                                    | 8    | 1                   | <br>100 | 400    | 100   | 218                   | 0.0                       | 1.1      |              |
|                |                                                                                                    |      |                     |         |        |       |                       |                           |          |              |
|                |                                                                                                    |      |                     | _       | _      | _     |                       |                           |          | 2            |
| * Personne att | And a second second sec |      |                     |         |        |       |                       |                           |          | 2            |
| 1-11-1-1       | 2                                                                                                    |      |                     | <br>    |        |       |                       |                           |          | 3            |
| Dragi stresh   |                                                                                                    |      |                     | <br>    |        |       |                       |                           |          | 3            |
| 1              |                                                                                                    |      |                     |         |        |       |                       |                           |          | 2            |
| Operative :    |                                                                                                    |      |                     | _       | _      | _     |                       |                           |          |              |
|                |                                                                                                    |      |                     |         |        |       |                       |                           |          |              |

Slika 4.9 Izdelava potnega naloga

Obstoječi potni nalog lahko izvozite v Excell z klikom na Lizvoz v Excel, . V tem primeru se Vam bo odprlo pogovorno okno, ki Vam bo ponujalo možnost shranitve excell datoteke lokalno na računalnik. Že narejene potne naloge lahko tudi natisnete z klikom na Ratisni, ali pregledati in po potrebi spremenite z klikom na Regelej, Če želite obstoječi potni nalog izbrisati in ustvariti novega na podlagi prevoženih poti potem kliknite

#### Delovni nalogi

Sistem EasyTracker Vam med drugim omogoča izdelavo delovnih nalogov in načrtovanje obiskov. Po dodanih načrtovanih obiskih si lahko po preteku pogledate tudi realizacijo Vašega plana.

Do načrtovanja obiskov pridete z klikom na Rodovni nalogi v levem menuju zavihka »Vozila«. Najprej se premaknite na želeni dan za katerega želite pregledati realizacijo delovnega plana ali pa želite določiti delovni plan.

Ko imate označen trenutni ali prihajajoči dan si po kliku na Roredi delovni nalog So ob primernem vozilu naredite delovni nalog.

Kot opravila znotraj delovnega naloga lahko vnašate Vaše obstoječe stranke ali pa kar vnesete nov naslov. To naredite z klikom na Rovo opravilo in nato označite »Interesna točka« ali »Nova lokacija«. Dodajanje opravila dodate z klikom na Dodaj opravilo.

Ko končate z vnosi opravil v delovni nalog shranite spremembe z klikom na Shrani delovni nalog

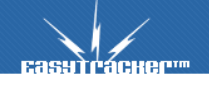

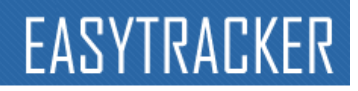

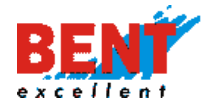

#### Pregled na mobilnem telefonu

Manjšo in preglednejšo verzijo sistema EasyTracker si lahko ogledate tudi na mobilnem telefonu, ki podpira ogled wap strani. Naslov wap portala je <u>http://wap.easytracker.si</u>, ki ga je potrebno vnesti v mobilni telefon. Uporabniško ime in geslo je enako za internet portal in za wap strani.

Če potrebujete pomoč pri povezovanju in dostopu iz Vašega mobilnega telefona se prosim posvetujte z mobilnim operaterjem, ki Vam bo glede tega znal najbolje svetovati.

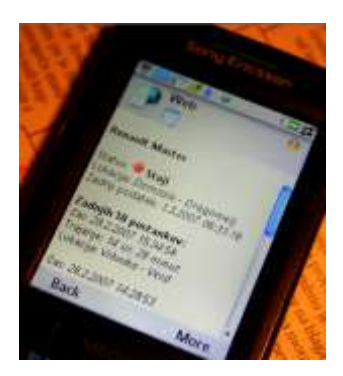

#### Spremembe pri uporabljanju podizvajalcev

Sistem EasyTracker prav tako podpira dodajanje podizvajalcev neki stranki. Ustvarimo lahko več strank z svojimi lastnimi vozili in damo drugi stranki pravice za vpogled v gibanje teh vozil. Tako dobimo novo stranko, ki si lahko ogleduje trenutno lokacijo, zgodovino poti in poročila tudi za svoje podizvajalce.

Zaradi večje količine vozil pri tej stranki je izgled uporabniškega vmesnika na nekaterih delih malenkost drugačen (slika 4.8). Vsi seznami vozil so grupirani glede na stranko, ki si jih lasti, in enako velja za interesne točke.

| Nuda            | Called polytes     | Rend Tabarta               | Ritsel Hales   | 1 1 1 1 1 1 1 1 1 1 1 1 1 1 1 1 1 1 1                                                                                                    | Mar off a                                                                                                    |
|-----------------|--------------------|----------------------------|----------------|----------------------------------------------------------------------------------------------------|----------------------------------------------------------------------------------------------------|
| S York B        | 38.2.2007 99.45.44 | Bills Colle - Colle        | 1.9            | III 0 10                                                                                                    | Yeza sa                                                                                                    |
| Nauer           |                    |                            |                |                                                                                                    | T av Vara 1                                                                                                    |
| - Name          | Falsy polyheli     | Rend Labortys              | Mitsert States | and the second second se                                                                                                    | Stinger                                                                                                    |
| an Margare ANT  | 38.3.3007.10.24/38 | with Linkspace - Roye Jack | a said         | 12 0 10                                                                                                    | 12 10 10 10 10 10                                                                                                    |
| 25 (Report told | 28.3.2007.10.24-24 | 20% Radiolina Lawrenz      | 1.4            | III 0 🔯                                                                                                    | T a course and                                                                                                    |
| P085            |                    |                            |                |                                                                                                    | VCLO                                                                                                    |
| //North         | Falsci polohik     | Speed Lobertyn             | Spinest Status | and the second second s | and the second second se |
| A Halts 91      | 28.2.0007.20.04.28 | where candidate manifester | 1.0            | 0.0.02                                                                                                    | 10 00 40 d                                                                                                    |

Slika 4.8 spremembe izgleda seznamov vozil

### Nastavitve

Z administratorskim uporabniškim imenom, ki Vam je bilo dodeljeno na začetku uporabe portala, lahko tudi spreminjate prikaz portala in dodajate nove uporabnike.

Z klikom na zavihek Nastavitve se Vam bo odprla stran za urejanje vseh teh stvari.

#### Upravljanje z uporabniki

Z administratorskim uporabniškim imenom lahko dodajate nove uporabnike in jim določate pravice dostopa na EasyTracker portalu.

To dosežete z klikom na <sup>log</sup> uporabniki</sup> v levem meniju.

Če želite dodati novega uporabnika kliknite na ikono <sup>Shrani</sup> in po izpolnitvi obrazca pritisnite na gumb Shrani.

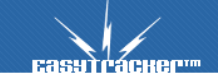

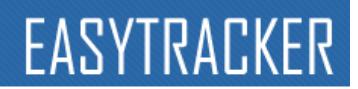

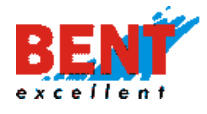

Vsakemu uporabniku lahko tudi spremenite osnovne podatke z pritiskom na **uredi**. Če želite uporabnika izbrisati mu lahko preprosto spremenite geslo ali odznačite polje »Aktiven«.

Uporabniku lahko tudi dodelite dostop do samo posameznih vozil. To storite pri urejanju uporabnika ob izbiri prikazani na sliki 5.1 . Ob vozilih za katera želite dati uporabniku vpogled obkljukajte vnosno polje.

| Uporabnik vidi vozila: | 🔘 vsa 🔘 izbrana |                       |
|------------------------|-----------------|-----------------------|
|                        | 🔲 🕒 Boštjan M.  | Bent Excellent d.o.o. |
|                        | 🔲  🖨 Emil       | Bent Excellent d.o.o. |

Slika 5.1 Izbira katera vozila lahko uporabnik gleda.

#### Prikaz in podatki vozil

Vsakemu vozilu lahko tudi spremenite ime, ikono, barvo, največjo dovoljeno hitrost in števec kilometrov. Kliknite na 💷 Vozila in nato na ikono 🗹 Uredi.

V obrazcu za posamezno vozilo (slika 5.1) lahko določite ikono, ki bo vozilo predstavljala in njegovo ime. Največja hitrost vozila je pomembna za alarme, ki se sprožujo ob preseženi hitrosti. Tudi števec kilometrov je pomemben zaradi opozoril na prihajajoče redne servise. Ko končate z urejanjem vozila kliknite na gumb Shrani in vse narejene spremembe bodo shranjene.

| Name and in case  | Pand     |   |
|-------------------|----------|---|
| Berrae            |          |   |
| tapedja bitosti   | 120 km/h |   |
| Steve: silumetros | 28554    |   |
| Hagna kartica     | 1        |   |
| Visarole .        | 1144     | - |

Slika 5.1 obrazec za vozilo

Zaradi občasnih nenatančnosti gps triangulacije Vam priporočamo občasno nastavljanje števca kilometrov za vsa sledena vozila.

#### Spreminjanje tipov interesnih točk

V nastavitvah si lahko tudi prilagodite imena tipov interesnih točk in njihove ikone. To storite z klikom na **Interesne točke** v levem menuju. Prikazal se Vam bo seznam interesnih točk in njihovih ikon. Po spremembi kliknite na gumb **Interesne**.

### Ostale sistemske nastavitve

Do ostalih nastavitev pridete z klikom na 🗐 Sistemske nastavitve

Nastavite lahko način izbire obdobja za zgodovino poti. »Vnosno polje« pomeni da pri izbiri obdobja vpišete čas in datum začetka in konca poti. Pri označeni »Izbira« določite trajanje poti v padajočem menu-ju.

Prav tako lahko ukinete možnost prikaza interesnih točk na zemljevidov z klikom na poleg besedila »Interesne točke na zemljevidu«.

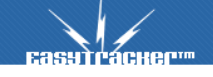

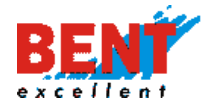

Pod minimalni čas trajanja postanka vnesite najmanjše obdobje za katerega želite, da Vam sistem EasyTracker zabeleži postanek vozila. Če se bo vozilo ustavilo za manj časa, kot je določeno v tem vnosnem polju se postanek ne bo zabeležil. Priporočamo čas postanka večji od 90 sekund.

Pod sistemskimi nastavitvami si lahko prav tako omogočite oziroma neomogočite izpis alarmov vozil v dnevnih poročilih. To naredi z klikom na skrij prikaži poleg besedila »Alarmi v poročilih«.

Prikaži okno o vozilu pri prikazu zgodovine Vam prikaže ali ne prikaže majhno okno z nekaterimi podatki o zgodovini poti, ki jo trenutno gledate. To okno se nahaja v primeru gledanja zgodovine poti v zavihku »Zemljevid« zgoraj desno.

## Odpravljanje napak

V primeru nepredvidenih podatkov na portalu smo Vam dosegljivi na telefonski številki ali preko emaila. Vseeno Vas prosimo, da pred klicanjem preberete pogosta vprašanja.

### Pogosta vprašanja:

#### Vozilo se ne nahajana drugi lokaciji kot je prikazano na portalu.

Če se vozilo na portalu EasyTracker nahaja v območju tujega mobilnega operaterja ne sporoča svoje trenutne lokacije strežniku. Celotna zgodovina poti bo prenešena takoj, ko se bo vozilo zopet nahajalo v območju mobilnega operaterja Mobitel.

Možnost te napake je tudi nedelovanje GPRS omrežja s strani mobilnega operaterja ali fizične poškodbe gps naprave. V kolikor se vozilo nahaja znotraj domačega mobilnega operaterja (Slovenija) in se vozilo ne premakne na pravo lokacijo prosim kontaktirajte tehnično pomoč na 051 201 755.

#### Pri dnevnemu poročilu so nekateri grafi in podatki napačni. Mankajo novi podatki!

Nekateri deli dnevnih in mesečnih poročil se izračunavajo vsako uro in za najnovejše podatke je potrebno počakati.

Prav tako je velik del podatkov v poročilih vezan na nastavitve. V nastavitvah si lahko določite parametre za izračun relacij kot tudi minimalni čas postanka.

#### Zakaj je prikazan del prevožene poti ob cesti in ne na njej?

Občasno se zgodi da se gps podatki in zemljevid ne ujemajo popolnoma in pride do zamika za nekaj metrov.

Razlog je lahko tudi, da manjša stranska cesta ni vrisana na zemljevid ali je cesta nova.

#### Zakaj pri večji povečavi ni narisana zgodovina poti?

Pri večjih povečavah na nekaterih delih Slovenije program ne nariše zgodovine poti zaradi prevelikih napak, ki bi se sicer pojavile.

Včasih je vzrok tudi uporaba napačnega brskalnika. Priporočamo uporabo najnovejše verzije brskalnika Microsoft Internet Explorer ali Mozilla Firefox.

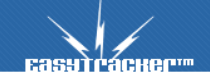

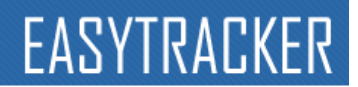

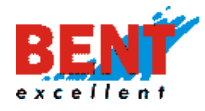

#### Zakaj realni prevoženi kilometri odstopajo od zabeleženih na poročilih?

Prevožena pot na sistemu Easytracker je ponavadi malenkost manjša od realne. Vsako vozilo sporoči svojo lokacijo na določeno časovno obdobje in zračna razdalja med dvema lokacijama ni vedno enaka realni prevoženi poti med njima. Razlika med kilometri je ponavadi za okoli 2%.

#### Nekatere hitrosti vozila so previsoke

V primeru slabšega signala gps-a je večja napaka pri določanju trenutne hitrosti. Ta napaka se lahko pojavi pri vožnji skozi dolino oziroma pri vožnji v bližini večjih železnih konstrukcij.

#### Kako Vas lahko kontaktiram?

Dosegljivi smo na telefonski številki 051 201 755 ali na email naslovu ruzica.avric@bent.si .

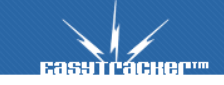